## How to Purchase Your Holiday Block Leave Shuttle Bus Ticket(s)

| ease scroll below and select the # Add to Cart icon to<br>chase your ticket(s)                                                                                                    |                                                                                                    |
|----------------------------------------------------------------------------------------------------|----------------------------------------------------------------------------------------------------|
| Kryword Search     Kryword Search       Date::::::::::::::::::::::::::::::::::::                                                                                                    | <b>Step 1:</b> Visit the website link below and select the cart icon under your respective Brigade (194th , 197th or 198th )             |
| et Code         Description         Event Date         Event Time           NL197         197th - Holiday Block Leave         12/18/2020 - 01/03/2021         12:00A         Image: Content of the second second sec                                                                                                    | https://webtrac.mwr.army.mil/webtrac103/wbwsc/benningrectrac.wsc<br>/wbsearch.html?wbsi=si&xxtype=whbl&xxmod=tk&xxsearch=yes             |
| Ticket Sales Will Call Policy                                                                                                    | <b>Step 2:</b> Your browser will take you to a new screen. Choose the ticke                                                              |
| ease print reciept as proof of purchase                                                                                                    | quantity                                                                                                    |
| icket: 194th - Holiday Block Leave  icket Quantity: BL One Way Label Solution BL One Way                                                                                                    | <i>Note:</i> Each ticket provides transportation one-way. If you need a round trip ticket, you will need to purchase <b>two</b> tickets. |
| Vour Name     John Smith       Vddress     9230 Marne Road                                                                                                    | Step 3: Complete the Required Sale Information section.                                                                                  |
| ity         Fort Benning           itate         GA           'ostal/Zip Code         31905           'elephone w/ area code         (706)626-7644                                                                                                    |                                                                                                    |
| Add to Cart     Shear Form     Badd to General.                                                                                                    | <b><u>Step 4:</u></b> Click "Add to Cart"                                                                                                |
| Ticket Salas Questions                                                                                                    | <b>Step 5:</b> Your browser will take you to a new screen. Click the drop-                                                               |
| Please select your unit in 194th Choose One Choose One                                                                                                    | down button and choose your respective unit.                                                                                             |
| Submit         A/2-19           Submit         00           02-15         A2-15           A5-15         B5-15           05-15         05-15                                                                                                    | Step 6: Click "Submit"                                                                                                    |
| Army MWR   Arm, 05-15<br>E-5-15<br>ATHEN MUR   Arm, 05-15<br>E-5-15<br>ATH-81<br>E-1-81<br>E-1-81 |                                                                                                    |
| Your Shopping Cart:                                                                                                    |                                                                                                    |
| You are purchasing 2 tickets for: 194th Holiday Block Leave.                                                                                                    |                                                                                                    |
| Proceed To Checkout         Continue Shopping           Ticket Holder         Description         Quantity         Total Fees         Remove           John         194th - Holiday Block Leave         2         \$ 70.00                                                                                                    | and click "Proceed to Checkout"                                                                                                    |
| Grand Total Fees Due \$ 70.00 Make A Donation Proceed To Checkout Continue Shopping                                                                                                    |                                                                                                    |
| Begin Checkout                                                                                                    |                                                                                                    |
| Summary of Charges<br>New Charges In Shopping Cart: \$ 70.00<br>Minimum Amount Due Today: \$ 70.00                                                                                                    |                                                                                                    |
| Maximum Amount Due Today: \$ 70.00 The Following Information is Required to Complete Your Transaction                                                                                                    |                                                                                                    |
| Amount To Be Paid Today: \$70.00<br>Using This Credit Card: Visa                                                                                                    | Step 8: Your browser will take you to a new screen. Click the drop-                                                                      |
| Make A Donation Vsa<br>Mastercard<br>Mastercard                                                                                                    | down button and choose your Credit Card type.                                                                                            |
| Billing Information First Name: 10bn                                                                                                    |                                                                                                    |
| Last Name:     Smith       Address:     9230 Marne Road                                                                                                    | <b>Step 9:</b> Verify your Billing Information section.                                                                                  |
| City: Fort Benning                                                                                                    |                                                                                                    |
| State: GA Postal/Zip Code: 31905                                                                                                    |                                                                                                    |

| receipt. |  |  |
|----------|--|--|
|          |  |  |
| Continue |  |  |

Step 10: Click "Continue"

## Amount to be charged: \$70.00

ne w/area code:

Email:

Clie

Re-Enter Email:

Please Enter Your Billing Information Below

Required fields are marked with an asterisk (\*). NOTICE: It is the policy of Plug & Pay Technologies, Inc. to respect the privacy of its customers and the people doing business through its service. As such all information presented here WILL NOT be sold or distributed to any party other than the merchant you have currently elected to do business with.

(706)626-7644

john.smith@sample.com

john.smith@sample.com

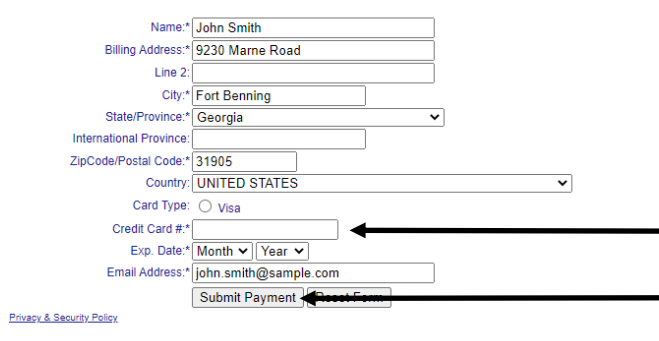

**Step 11:** Your browser will take you to a new screen. Input your Credit Card information.

Step 12: Click "Submit Payment"

Your browser will take you to a new screen. Please print a copy of your Confirmation Receipt. This will also be emailed to the address entered above.

Having trouble? Call 706-325-7341 for assistance.

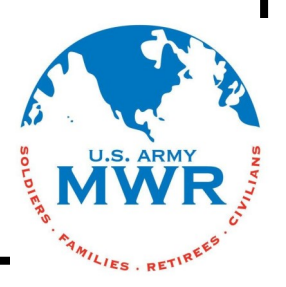